## ALTERAR RESOLUÇÃO DO VIDEO PARA EXECUÇÃO DA MULTIMÍDIA

As multimídias do Number One foram projetadas para execução nos computadores de sala de aula, onde eram utilizados televisores e em alguns casos, adaptadores, para a melhor visualização dos cursos sempre em "tela cheia".

Com o passar dos anos, o Windows sofreu atualizações e os televisores também passaram por grandes mudanças, aceitando novas resoluções de tela e não mais necessitando destes adaptadores.

Para alguns casos, a multimídia está sendo executada e não ocupando toda a tela da TV. Para ajuste desta situação, basta que algumas configurações sejam realizadas pela escola ou pelo técnico de TI de sua unidade.

Segue abaixo o Passo a Passo para esta configuração:

Passo 1: Clique com o botão direito do mouse sobre o ícone da Multimídia Number One;

Passo 2: Selecione a opção "propriedades";

|   | Abrir                                              |   |
|---|----------------------------------------------------|---|
| Ų | Mover para Dropbox                                 |   |
|   | Abrir local do arquivo                             |   |
|   | TeraCopy                                           |   |
|   | New folder with selection                          |   |
| ę | Executar como administrador                        |   |
|   | Solucionar problemas de compatibilidade            |   |
|   | Fixar em Iniciar                                   |   |
|   | Edit with Notepad++                                |   |
|   | Adicionar para o arquivo                           |   |
|   | Adicionar para "number.rar"                        |   |
|   | Comprimir e enviar por e-mail                      |   |
|   | Comprimir para "number.rar" e enviar por e-mail    |   |
|   | Fixar na barra de tarefas                          |   |
| в | Analisar com o Bitdefender Endpoint Security Tools |   |
| 2 | Unlocker                                           |   |
|   | Restaurar versões anteriores                       |   |
|   | Enviar para                                        | > |
|   | Recortar                                           |   |
|   | Copiar                                             |   |
|   | Criar atalho                                       |   |
|   | Excluir                                            |   |
|   | Renomear                                           |   |
|   | Propriedades                                       |   |
|   |                                                    |   |

Passo 3: Selecione a Aba "Compatibilidade";

Passo 4: Marque a opção "Executar em resolução da tela 640 x 480";

| aeral           | Atalho                | Compatibilidade                          | Segurança                      | Detalhes                     | Versões Anteriores           |
|-----------------|-----------------------|------------------------------------------|--------------------------------|------------------------------|------------------------------|
| Se o j<br>Windo | programa<br>pws, tent | não estiver funcio<br>e executar a soluç | nando correta<br>ão de problen | amente nest<br>nas de comp   | a versão do<br>patibilidade. |
| Exe             | ecutar so             | lução de problema                        | as de compatil                 | oilidade                     |                              |
| Como            | escolher              | manualmente as                           | configurações                  | de compat                    | ibilidade?                   |
| Mod             | do de con             | npatibilidade                            |                                |                              |                              |
|                 | Executar              | este programa em                         | modo de con                    | np <mark>a</mark> tibilidade | ¢                            |
| Wi              | ndows XI              | P (Service Pack 2                        | )                              | 45                           |                              |
|                 |                       |                                          |                                |                              |                              |
| Con             | figuraçõe             | s                                        |                                |                              |                              |
|                 | Modo de               | cor reduzido                             |                                |                              |                              |
| Co              | r de 8 bits           | s (256) 🛛 🗸                              |                                |                              |                              |
|                 | Executar              | em resolução da t                        | ela 640 x 480                  |                              |                              |
|                 | Desabilita            | ir otimizações de t                      | ela inteira                    |                              |                              |
|                 | Executar              | este programa cor                        | no <mark>ad</mark> ministrad   | dor                          |                              |
| A               | lterar cor            | rfigurações de DP                        | lalto                          |                              |                              |
|                 |                       |                                          |                                |                              |                              |
| A               | lterar cor            | figurações de tod                        | os os usuários                 | 3                            |                              |
|                 | 1121121               |                                          |                                | 2.1                          |                              |

Passo 5: Clique em "Aplicar" e depois em "OK";

Após realizado este processo sempre que a multimídia for executada, a resolução da tela será ajustada para esta opção de 640 x 480 ocupando toda a tela da TV. Em seguida, quando a multimídia for finalizada, o Windows automaticamente irá ajustar as configurações de tela para o padrão atual.

## **OBSERVAÇÃO:**

Para alguns computadores que possuem uma placa de vídeo com alta resolução e software específico para este controle, os ajustes citados devem ser realizados no próprio software do vídeo e poderá variar de acordo com as configurações deste software.